1. Click on the > symbol to open the form that has been filled in by the Community of Faith

| Record of Call or Ap | pointment                      |                                                                            |
|----------------------|--------------------------------|----------------------------------------------------------------------------|
| Community of Faith   |                                |                                                                            |
| UAT Minister 2       | >                              | [2019-09-24, UAT COF 2 Admin 0000043211] Accepted by Community of<br>Faith |
|                      | Accepted by Community of Faith |                                                                            |
|                      |                                |                                                                            |
|                      |                                |                                                                            |
|                      |                                |                                                                            |
|                      |                                |                                                                            |
|                      |                                |                                                                            |
|                      |                                |                                                                            |
| Click                |                                | Create a new Record of Call or<br>Appointment                              |

## **2.** Review the form completely

| (111) 111-1111<br>E-mail<br>uat.minister@uccdev.onmicrosoft.          | com                                | View Standard Terms                                                                                      | <br>3. Once you have  |
|-----------------------------------------------------------------------|------------------------------------|----------------------------------------------------------------------------------------------------|-----------------------|
| Current regional council members<br>Test Regional Council             | hip                                | Adequate administrative assistance defined as<br>Describe here the office/volunteer assistance available | carefully.            |
| Minister Type<br>Diaconal Minister                                    |                                    | Additional Terms of this Call or Appointment<br>These are terms in addition to the Standard Terms above  |                       |
| Intentional Interim Designation<br>No                                 | United Church of Canada nension 12 | Action of Community of Faith                                                                             |                       |
| No<br>Pastoral Polationshin                                           |                                    | Accepted by UAT COF 2 Admin 0000043211 on 2019-09-24 Action of Minister                                  | 4 These 2 hoxes       |
| Assignment Type *<br>Call                                             |                                    | Acceptance of Standard Terms     Acceptance of Additional Terms                                          | <br>must click on the |
| Changes to Assignment<br>None                                         |                                    | By selecting Accept, you are confirming that you agree to these terms                                    | Additional Terms      |
| Appointment Type (if applicable, n<br>N/A                             | ot mandatory)                      | Decline Accept                                                                                           | 5 Choose Accen        |
| Minister Type *<br>Diaconal Minister                                  |                                    | You must agree to all the terms by placing check marks in the check boxes before accepting the form      | Decline you mus       |
| Full Time/Part Time                                                   | Full-Time                          |                                                                                                    | form bocomos a        |
| Hours per week                                                        | 40                                 |                                                                                                    | IOIIII DECOIIIES a    |
| Hours per week<br>Start Date *<br>End Date (if this is an appointment | 40<br>01/01/2020                   |                                                                                                    | Faith to view aga     |

 Once you have reviewed the form, click here to open and View Standard Terms. Read these carefully.

**4.** These 2 boxes will now be yellow and you must click on them to Accept Standard and Additional Terms.

**5.** Choose Accept or Decline. If you choose Decline you must give your reasons (then the form becomes a draft for the Community of Faith to view again).

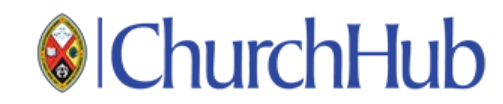